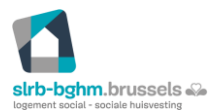

| Version: <1.0>              |
|-----------------------------|
| Date: <mars 2020=""></mars> |

## Change me – Plateforme pour changer et gérer son mot de passe fourni par la SLRB

https://changeme.slrb.brussels/showLogin.cc

L'utilisateur qui désire changer son mot de passe va sur la page « Change me ».

| sib-bghm.brus | seele du                         |                       |                                        |
|---------------|----------------------------------|-----------------------|----------------------------------------|
|               |                                  | Ouvrir une se         | ssion                                  |
| Pa            | ssword Self-Service Management : |                       |                                        |
|               | cot Decemend                     | Nom<br>d'utilisateur: |                                        |
| Rese          | et your forgotten password       | Mot de passe:         |                                        |
| 0             |                                  | Se connecter à:       | SLRBGHM T                              |
| Uni           | lock Account                     |                       |                                        |
|               |                                  |                       |                                        |
|               |                                  |                       | oggbij                                 |
|               |                                  |                       | Los lattras no tionnant nas comoto d   |
|               |                                  |                       | Les lettres ne tiennent pas compte d'O |
|               |                                  |                       | Connexion                              |

L'utilisateur s'authentifie avec le mot de passe qui lui a été donné par la SLRB, il s'agit du même mot de passe avec lequel il a accès à la BDROL, la GED, Alfresco et l'extranet.

Par contre, c'est un autre mot de passe pour l'application « chantier ».

A chaque connexion, il y a une double sécurité et ce en complétant le « Capcha ». (voir ci-dessus)

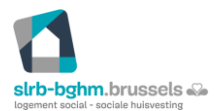

|                                                                                                    | Version:         <1.0>           Date: <mars 2020=""></mars>                                                                                                    |
|----------------------------------------------------------------------------------------------------|----------------------------------------------------------------------------------------------------|
| C     A     changeme.slrb.brussels/SelfChangePassword.do?selectedTab=ChangePwd      brussels     Bienvenue, pbertrand     Fermeture de session , Personaliser      Hodifier le mot de passe Inscription                                                                                                    | ↔ ☆ O L G<br>Graphique de l'organiza<br>▼ Recherche d'employés<br>C Akré                                                                                                    |
| odifier le mot de passe<br>difier votre mot de passe de domaine actuel.<br>xigences relatives à la stratègie de mot de passe du domaine<br>L'ancienneté maximale du mot de passe est 0<br>La longueur minimale du mot de passe est 7<br>Le nombre de mots de passe mémorisés est de 0<br>La propriété de complexité du mot de passe est Désactivé | Bienvenue ! Ce portail vous offre la puissance d'un mot de passe en libre-service !           Image: Mot de passe en libre-service : Réinitialisez vous-même votre mot de passe lorsque vous l'avez cublié !           Image: Mot de passe en libre-service : Réinitialisez vous-même votre mot de passe lorsque vous l'avez cublié !           Image: Mot de passe en libre-service : Réinitialisez vous-même votre mot de passe lorsque vous l'avez cublié !           Image: Mot de passe en libre-service : Réinitialisez vous-même votre mot de passe lorsque vous l'avez cublié ! |
| Ancien mot de passe :<br>Nouveau mot de passe :<br>Confirmer le nouveau mot de passe :                                                                                                    | Deverrouillage du compte en libre-service : Déverrouillez votre ordinateur lorsque vous ne pouvez plus y accéder.     Mise à jour du répertoire en libre-service : Mettez à jour vous-même les modifications dans les détails des contacts ! Et encore  Inscrivez-vous maintenant pour profiter de tous ces avantages ! Cliquez ic)                                                                                                    |
| Modifier I                                                                                                    | le mot de passe Annuler                                                                                                    |

L'étape comme repris ci-dessous est à faire uniquement lors de la première connexion sur « change me », elle permettra également l'accès à différents services concernant votre compte.

C'est à ce niveau que vous devez répondre à 2 questions secrètes.

| Bienvenue ! Ce portail vous offre la puissance d'un mot de passe en libre-service ! |   |                                                                                                    |  |  |  |  |
|-------------------------------------------------------------------------------------|---|----------------------------------------------------------------------------------------------------|--|--|--|--|
|                                                                                     | • | Mot de passe en libre-service : Réinitialisez vous-même votre mot de passe lorsque vous l'avez oublié !<br>Inutile d'attendre l'intervention du service d'assistance ! |  |  |  |  |
|                                                                                     | • | Déverrouillage du compte en libre-service : Déverrouillez votre ordinateur lorsque vous ne pouvez plus y accéder.                                                      |  |  |  |  |
|                                                                                     | • | Mise à jour du répertoire en libre-service : Mettez à jour vous-même les modifications dans les détails des<br>contacts ! Et encore                                    |  |  |  |  |
| Inscrivez-vous maintenant pour profiter de tous ces avantages ! Cliquez ic          |   |                                                                                                    |  |  |  |  |
|                                                                                     | _ |                                                                                                    |  |  |  |  |

| 1                                                           |    |
|-------------------------------------------------------------|----|
| slrb-bghm.brussels<br>logement social - sociale huisvesting | s. |

|                                       |                                              |                                                                                                    | Version: <1.0>                             |
|---------------------------------------|----------------------------------------------|----------------------------------------------------------------------------------------------------|--------------------------------------------|
|                                       |                                              |                                                                                                    | Date: <mars 2020=""></mars>                |
|                                       |                                              |                                                                                                    |                                            |
| 1                                     | Bienvenue, pbertrand                         |                                                                                                    |                                            |
| prover i social - sociale habeves deg | Fermeture de session , <u>Personnaliser</u>  |                                                                                                    |                                            |
| Modifier le mo                        | ot de passe Inscription                      |                                                                                                    |                                            |
|                                       |                                              |                                                                                                    |                                            |
| Enregistre                            | ement de l'utilisateur                       |                                                                                                    |                                            |
| Les informations                      | s que vous fournissez ici seront utilisées p | oour vous authentifier lors de vos tentatives de réinitialiser votre mot                           | de passe ou de déverrouiller votre compte. |
| Questions de                          | e sécurité                                   |                                                                                                    |                                            |
|                                       |                                              |                                                                                                    |                                            |
| Spécificat                            | ion de longueur                              |                                                                                                    |                                            |
| <ul> <li>La longu</li> </ul>          | ueur des réponses est comprise entre 5 c     | aractères au minimum et 255 au maximum                                                             |                                            |
| Enregistre                            | ez vos questions et réponses de sécu         | rité                                                                                               |                                            |
| Question:                             | Quel est le nom de jeune fille de votre      | mère ? 🔹 🔻                                                                                         |                                            |
|                                       | •••••                                        | •••••                                                                                              |                                            |
|                                       |                                              |                                                                                                    |                                            |
| Question:                             | Quel est le nom de votre cousin préféré      | ?                                                                                                  |                                            |
|                                       | •••                                          | •••                                                                                                |                                            |
|                                       |                                              |                                                                                                    |                                            |
|                                       | Masquer les réponses                         |                                                                                                    |                                            |
|                                       |                                              |                                                                                                    |                                            |
|                                       |                                              |                                                                                                    |                                            |
|                                       |                                              | Inscrire                                                                                           |                                            |
|                                       |                                              |                                                                                                    |                                            |
|                                       |                                              |                                                                                                    |                                            |
|                                       | (atua inconintian act churci-                |                                                                                                    | lasant à vésifias vatas identité           |
| 0                                     | incremscription est reussie                  | : Les informations que vous avez rournies nous alo<br>en est l'encle à untre presente entres s'll' | eront a vermer votre identite              |
| 5                                     | i vous oubliez vos mots de pas               | se ou si l'acces a votre compte est verrouille.                                                    |                                            |

Grâce aux informations que vous allez compléter, cela vous permettra non seulement de déverrouiller votre compte si vous faites 5 mauvaises tentatives mais aussi de reseter votre mot de passe en cas d'oubli de celui-ci.

L'étape suivante est celle qui nous intéresse le plus car elle permet de changer votre mot de passe.

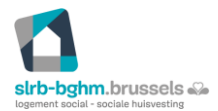

|                                                                                |                                                                                                    |                                                | Version:                                             | <1.0>      |  |
|--------------------------------------------------------------------------------|----------------------------------------------------------------------------------------------------|------------------------------------------------|------------------------------------------------------|------------|--|
|                                                                                |                                                                                                    |                                                | Date: <n< th=""><th>nars 2020&gt;</th><th></th></n<> | nars 2020> |  |
|                                                                                |                                                                                                    |                                                |                                                      |            |  |
| nn brussels 43-                                                                | Bienvenue, <b>pbertrand</b><br><u>Fermeture de session</u> , <u>Personn</u>                                                                                                    | aliser                                         |                                                      |            |  |
| Modifier le                                                                    | e mot de passe Inscri                                                                                                    | ption                                          |                                                      |            |  |
|                                                                                |                                                                                                    |                                                |                                                      |            |  |
| lodifier                                                                       | le mot de nasse                                                                                                    |                                                |                                                      |            |  |
| odifier votre                                                                  | e mot de passe de domaine actuel.                                                                                                    |                                                |                                                      |            |  |
|                                                                                |                                                                                                    |                                                |                                                      |            |  |
| Exigences                                                                      | relatives à la stratégie de mot                                                                                                    | de passe du domaine                            |                                                      |            |  |
| L'ancien                                                                       | neté maximale du mot de passe e                                                                                                    | st 0                                           |                                                      |            |  |
|                                                                                |                                                                                                    |                                                |                                                      |            |  |
| <ul> <li>La longu</li> </ul>                                                   | ueur minimale du mot de passe es                                                                                                    | t 7                                            |                                                      |            |  |
| <ul> <li>La longu</li> <li>Le nomb</li> </ul>                                  | ueur minimale du mot de passe es<br>bre de mots de passe mémorisés e                                                                                                    | t 7<br>est de 0                                |                                                      |            |  |
| <ul> <li>La longu</li> <li>Le nomb</li> <li>La propr</li> </ul>                | ueur minimale du mot de passe es<br>bre de mots de passe mémorisés e<br>riété de complexité du mot de pas                                                                                        | t 7<br>⊧st de 0<br>se est Désactivé            |                                                      |            |  |
| <ul> <li>La longu</li> <li>Le nomb</li> <li>La propr</li> </ul>                | ueur minimale du mot de passe es<br>bre de mots de passe mémorisés e<br>riété de complexité du mot de pas                                                                                        | t 7<br>≥st de 0<br>se est Désactivé            |                                                      |            |  |
| <ul> <li>La longu</li> <li>Le nomb</li> <li>La propr</li> </ul>                | ueur minimale du mot de passe es<br>bre de mots de passe mémorisés e<br>riété de complexité du mot de pas                                                                                        | t 7<br>est de 0<br>se est Désactivé            |                                                      |            |  |
| <ul> <li>La longu</li> <li>Le nomb</li> <li>La propr</li> </ul>                | ueur minimale du mot de passe es<br>bre de mots de passe mémorisés e<br>riété de complexité du mot de pas                                                                                        | t 7<br>est de 0<br>se est Désactivé            |                                                      |            |  |
| <ul> <li>La longu</li> <li>Le nomb</li> <li>La propr</li> </ul>                | ueur minimale du mot de passe es<br>bre de mots de passe mémorisés e<br>riété de complexité du mot de pas<br>Mncien mot de passe :                                                               | t 7<br>est de 0<br>se est Désactivé            |                                                      |            |  |
| <ul> <li>La longu</li> <li>Le nomb</li> <li>La propr</li> </ul>                | ueur minimale du mot de passe es<br>bre de mots de passe mémorisés e<br>riété de complexité du mot de pas<br>Ancien mot de passe :<br>Nouveau mot de passe :                                     | t 7<br>est de 0<br>se est Désactivé<br>••••••  |                                                      |            |  |
| <ul> <li>La longu</li> <li>Le nomb</li> <li>La propr</li> </ul>                | ueur minimale du mot de passe es<br>bre de mots de passe mémorisés e<br>riété de complexité du mot de pas<br>Mocien mot de passe :<br>Nouveau mot de passe :                                     | t 7<br>est de 0<br>se est Désactivé<br>••••••  | ]                                                    |            |  |
| <ul> <li>La longu</li> <li>Le nomb</li> <li>La propr</li> <li>Confi</li> </ul> | ueur minimale du mot de passe es<br>bre de mots de passe mémorisés e<br>riété de complexité du mot de pas<br>Ancien mot de passe :<br>Nouveau mot de passe :<br>irmer le nouveau mot de passe :  | t 7<br>est de 0<br>se est Désactivé<br>••••••  | ]<br>]                                               |            |  |
| <ul> <li>La longu</li> <li>Le nomb</li> <li>La propr</li> <li>Confi</li> </ul> | ueur minimale du mot de passe es<br>bre de mots de passe mémorisés e<br>riété de complexité du mot de pas<br>Ancien mot de passe :<br>Nouveau mot de passe :<br>ìrmer le nouveau mot de passe :  | t 7<br>est de 0<br>se est Désactivé<br>••••••• | ]<br>]                                               |            |  |
| <ul> <li>La longu</li> <li>Le nomb</li> <li>La propr</li> <li>Confi</li> </ul> | ueur minimale du mot de passe es<br>bre de mots de passe mémorisés e<br>riété de complexité du mot de pass<br>Ancien mot de passe :<br>Nouveau mot de passe :<br>irmer le nouveau mot de passe : | t 7<br>est de 0<br>se est Désactivé<br>••••••• | ]                                                    |            |  |

| 0 | Votre  | mot | de | passe   | a été | correctement modifié. |
|---|--------|-----|----|---------|-------|-----------------------|
|   | . ou e |     |    | passe . |       | confectement mounter  |